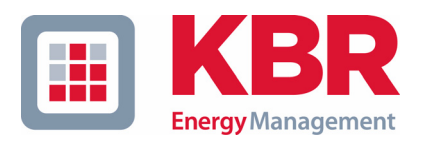

# Bedienungsanleitung Funktionserweiterung

# multimess

Dreiphasiges Netzmessinstrument

## 4F144-1-LCD-ESMSET-... 4F144-2-LCD-ESMSET-...

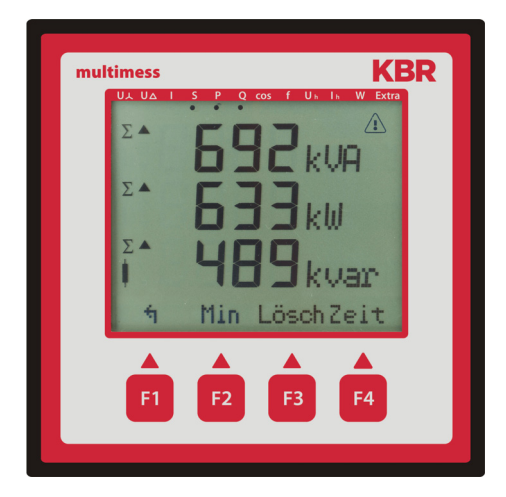

Ihr Partner in Sachen Netzanalyse

# Inhaltsverzeichnis

| 1 | mu<br>Fun | Itimess 4F144-1-LCD-ESMSET / 4F144-2-LCD-ESMSET<br>htionserweiterung EBUS TCP | 2     |
|---|-----------|-------------------------------------------------------------------------------|-------|
|   | 1.1 So    | chnittstellenaktivität programmieren                                          | 2     |
|   | 1.1.1     | Hauptmenü Extra                                                               | 2     |
|   | 1.1.2     | Busprotokoll ändern                                                           | 2     |
|   | 1.2 E     | BUS TCP Konfiguration über die Ethernet-Schnittstelle (Telnet)                | 3     |
|   | 1.2.1     | Menüpunkt 0 Server , Einstellung der IP-Adresse:                              | 7     |
|   | 1.2.2     | Menüpunkt 1 Channel 1, Einstellung für die serielle Schnittstelle (EBUS       | 5): 7 |

### 1 multimess 4F144-1-LCD-ESMSET-... / 4F144-2-LCD-ESMSET-... Funktionserweiterung EBUS TCP

Das **multimess 4F144-1-LCD-ESMSET-... / 4F144-2-LCD-ESMSET-...** ist optional mit einer Ethernet Schnittstelle für **EBUS TCP** erhältlich. Um diese zu nutzen, muß das Gerät auf das Busprotokoll **EBUS TCP** umgestellt werden.

### 1.1 Schnittstellenaktivität programmieren

Um die Funktion **EBUS TCP** zu nutzen, muss das Gerät von EBUS (über die RS485-Schnittstelle) auf **EBUS TCP** (über die Ethernet Schnittstelle) umgestellt werden. Dazu ist folgendermaßen vorzugehen:

### 1.1.1 Hauptmenü Extra

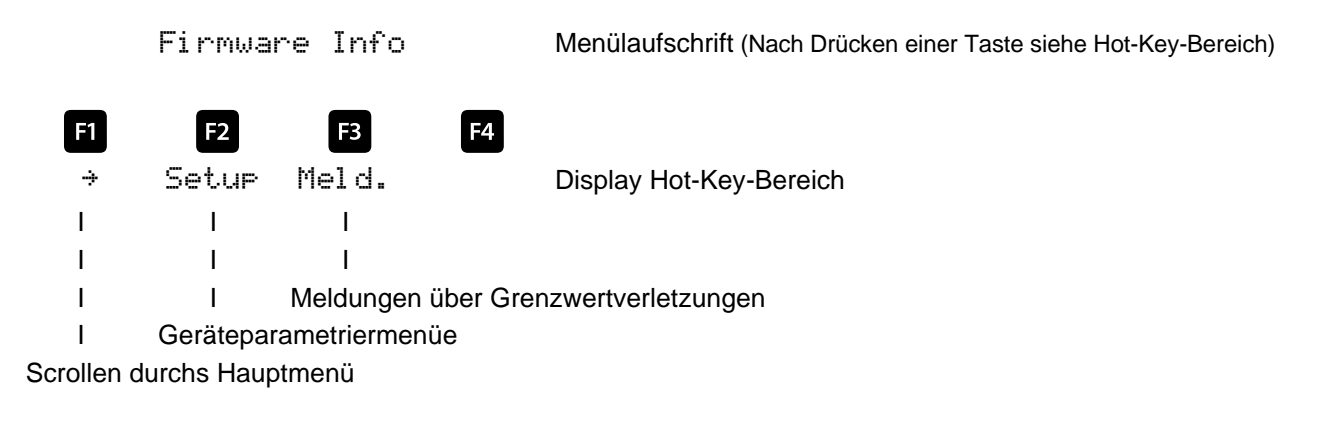

| Nacheinander Taste | <sup>2</sup> und Taste | F4 | drucken. |
|--------------------|------------------------|----|----------|
|--------------------|------------------------|----|----------|

### 1.1.2 Busprotokoll ändern

```
Grundpara (2)
```

Menülaufschrift (Nach Drücken einer Taste siehe Hot-Key-Bereich)

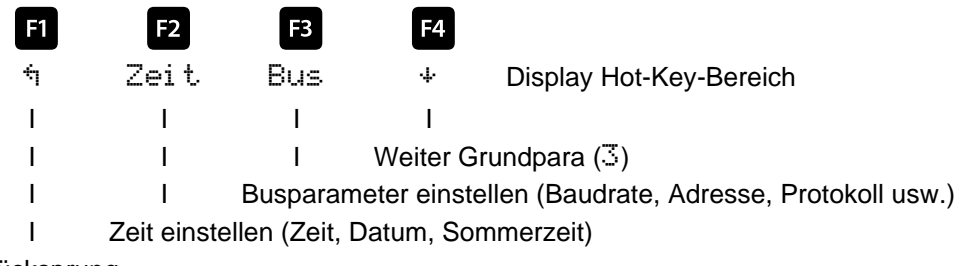

Rücksprung

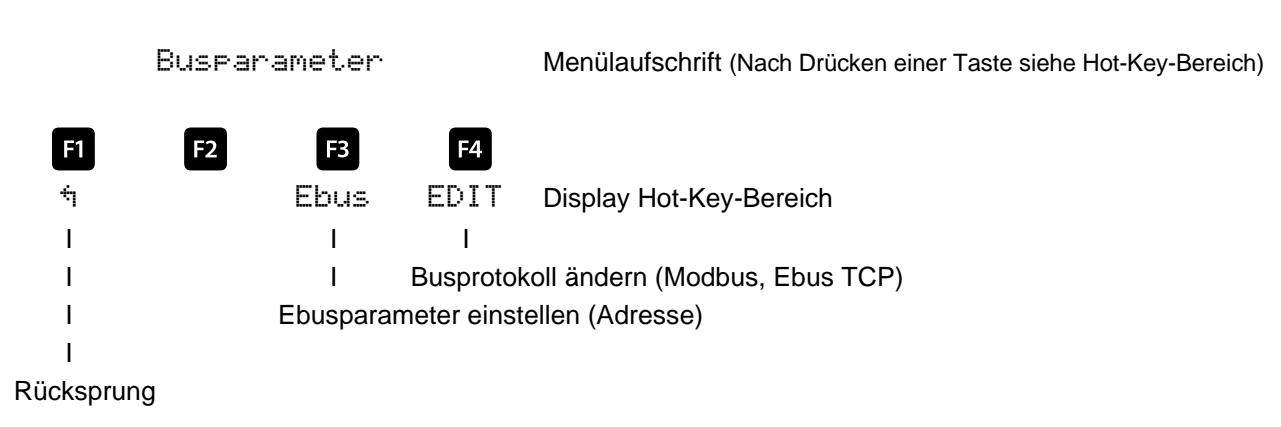

Nach Betätigen der Taste 
erscheint die Anzeige:

Mit der Taste die Eingabe starten und danach mit der Taste das Busprotokoll ändern, von Ebus über Modbus nach E.TCP (Ebus TCP).

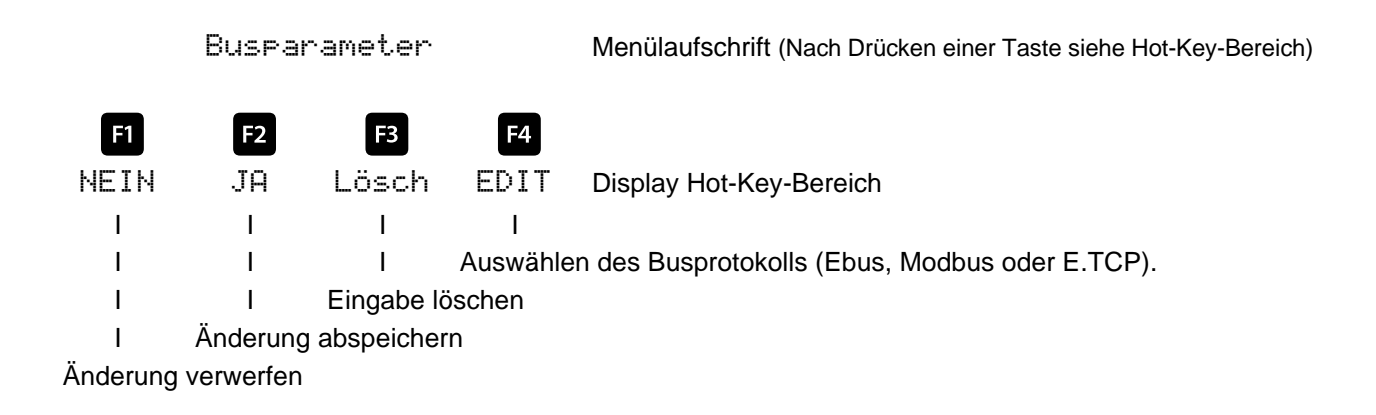

Danach mit der Taste 2 die Änderung abspeichern oder mit der Taste 1 verwerfen.

### 1.2 EBUS TCP Konfiguration über die Ethernet-Schnittstelle (Telnet)

Das EBUS TCP Interface des multimess 4F144-1-LCD-ESMSET-... / 4F144-2-LCD-ESMSET-... kann über die Ethernetschnittstelle via Telnet eingestellt werden.

Bei unbekannter Ethernet-Adresse muss zunächst ein Zugriff auf den Baustein ermöglicht werden: (Voraussetzung: MAC-ID ist bekannt). Die MAC-ID befindet sich auf einem Aufkleber auf der Seite des Gerätes, z. B. 00-20-4a-86-68-2c.

### Vorgehensweise:

- 1. Gerät mit Netzwerkkabel an ein vorhandenes Netzwerk anschließen, oder über CrossLink-Kabel direkt mit einem PC verbinden.
- 2. Freie Netzwerkadresse vom Netzwerkadministrator geben lassen.
- 3. DOS-Eingabefenster (mit Start->Alle Programme->Zubehör->Eingabeaufforderung) öffnen.
- 4. Netzwerkadresse mit MAC-ID verbinden (über arp -s Befehl):

### **Beispiel:**

Eingabe: arp -s 10.66.22.98 00-20-4a-86-68-2c

Eingabe: telnet 10.66.22.98 1

Antwort:

Verbindungsaufbau zu 10.66.22.98... Es konnte keine Verbindung mit dem Host hergestellt werden, auf Port 1: Verbinden fehlgeschlagen

Eingabe: telnet 10.66.22.98 9999 Eingabe: Enter (innerhalb von 2 Sek.)

```
Antwort:
MAC address 00204A86682C
Software version 01.8 (040806) XPTEXE
AES library version 1.8.2.1
Press Enter to go into Setup Mode
*** basic parameters
Hardware: Ethernet TPI
IP addr 10.66.22.98, no gateway set, netmask 255.255.255.000
*** Security
SNMP is
                    enabled
SNMP Community Name: public
Telnet Setup is enabled
TFTP Download is
                   enabled
Port 77FEh is
                   enabled
Web Server is
                   enabled
ECHO is
                   disabled
                   disabled
Encryption is
Enhanced Password is disabled
Port 77F0h is
                    enabled
*** Channel 1
Baudrate 38400, I/F Mode 7C, Flow 00
Port 08000
Remote IP Adr: --- none ---, Port 00000
Connect Mode : CO
Disconn Mode : 00
Flush Mode : 00
*** Expert
TCP Keepalive : 45s
ARP cache timeout: 600s
High CPU performance: disabled
```

```
Monitor Mode @ bootup : enabled
HTTP Port Number : 80
SMTP Port Number : 25
Mail server: 0.0.0.0
Unit
          :
Domain
          :
Recipient 1:
Recipient 2:
*** Trigger 1
Serial Sequence: 00,00
CP1: X
CP2: X
CP3: X
Message :
Priority: L
Min. notification interval: 1 s
Re-notification interval : 0 s
*** Trigger 2
Serial Sequence: 00,00
CP1: X
CP2: X
CP3: X
Message :
Priority: L
Min. notification interval: 1 s
Re-notification interval : 0 s
*** Trigger 3
Serial Sequence: 00,00
CP1: X
CP2: X
CP3: X
Message :
Priority: L
Min. notification interval: 1 s
Re-notification interval : 0 s
Change Setup:
  0 Server
               Einstellungen IP - Adresse
  1 Channel 1 Einstellungen Serielle Schnittstelle
  3 E-mail
  5 Expert
  6 Security
  7 Factory defaults
  8 Exit without save
  9 Save and exit
                            Your choice ? 0
IP Address : (000) 10.(000) 66.(000) 22.(000) 98
Set Gateway IP Address (N) N
Netmask: Number of Bits for Host Part (0=default) (0)8
Change telnet config password (N) N
```

Change Setup: 0 Server 1 Channel 1 3 E-mail 5 Expert 6 Security 7 Factory defaults 8 Exit without save 9 Save and exit Your choice ? 1 Baudrate (9600) ? 38400 I/F Mode (4C) ?7Centspricht 8 Datenbits, Parity even, 1 Stopbit Flow (00) ? Port No (10001) ? 8000 ConnectMode (C0) ? Send '+++' in Modem Mode (Y) ? Show IP addr after 'RING' (Y) ? Auto increment source port (N) ? Remote IP Address : (000) .(000) .(000) .(000) Remote Port (0) ? DisConnMode (00) ? (00) ? FlushMode DisConnTime (00:00) ?: SendChar 1 (00) ? SendChar 2 (00) ? Change Setup: 0 Server 1 Channel 1 3 E-mail 5 Expert 6 Security 7 Factory defaults 8 Exit without save 9 Save and exit Your choice ? **9** Parameters stored ...

Verbindung zu Host verloren.

Sie können nun Änderungen vornehmen und mit **9** abspeichern. Nun ist es unter Verwendung der neuen Netzwerkparameter betriebsbereit.

Die Einstellungen für die IP-Adresse, das Default Gateway und die Netmask werden unter dem Menüpunkt **0 Server** vorgenommen. Die Einstellungen für die serielle Schnittstelle (KBR - Energiebus) werden unter dem Menüpunkt **1 Channel 1** vorgenommen (**EBUS-Parameter 38400 Baud, 8 Datenbits, Parity even, 1 Stop-bit**).

### 1.2.1 Menüpunkt 0 Server , Einstellung der IP-Adresse:

IP Adress (10) usw. Beispiel: **10.66.22.98** 

Set Gateway IP Adress (N) ? N Gateway IP addr (0) (0) (0) (0)

Netmask: Number of Bits for Host Part (0=default) (8)

Change telnet config password (N) N

Bei der Netmask - Eingabe ist Folgendes zu beachten:

| Network Class | Host Bits | Netmask       |
|---------------|-----------|---------------|
| A             | 24        | 255.0.0.0     |
| В             | 16        | 255.255.0.0   |
| С             | 8         | 255.255.255.0 |

### 1.2.2 Menüpunkt 1 Channel 1, Einstellung für die serielle Schnittstelle (EBUS):

Baudrate (38400) ? 38400

I/F Mode (7C) ? **7C** // die Parameter 8 Datenbits, Parity even, 1 Stopbit entsprechen der Codierung **7C** Flow (00) ?

Port No (10001) ? 8000

### Alle anderen Parameter in diesem Menüpunkt bleiben unverändert !

Change Setup: 0 Server 1 Channel 1 3 E-mail 5 Expert 6 Security 7 Factory defaults 8 Exit without save 9 Save and exit Your choice ? 9

Parameters stored ... Mit der Eingabe **9** werden die Änderungen abgespeichert und übernommen.

Das **multimess 4F144-1-LCD-ESMSET-... / 4F144-2-LCD-ESMSET-... EBUS TCP** kann nun über die KBR-PC-Software Visual Energy angesprochen werden.

| An<br><b>KBR GmbH</b><br>Abteilung Entwicklung<br>Am Kiefernschlag 7<br><b>D-91126 Schwabach</b>                                                                                                    | To<br><b>KBR GmbH</b><br>Development<br>Am Kiefernschlag 7<br><b>D-91126 Schwabach / Germany</b>                                                                                                    |
|----------------------------------------------------------------------------------------------------|----------------------------------------------------------------------------------------------------|
| Vorschläge:<br>Korrekturen:<br>Betrifft Gerät:                                                                                                    | Suggestions:<br>Corrections:<br>Device concerned                                                                                                    |
| Sollten Sie beim Lesen dieser Bedienungsanleitung oder<br>Druckschrift auf Druckfehler gestoßen sein, bitten wir<br>Sie, uns diese mitzuteilen. Ebenso freuen wir uns natür-<br>lich über Anregungen, Hinweise oder Verbesserungsvor-<br>schläge. | If you come across misprints in this user manual or prin-<br>ted material, please take the time to notify us. We will<br>also be glad to hear your ideas, notes and suggestions for<br>improvement. |
| Bitte geben Sie die betreffende Anleitung oder Druck-<br>schrift mit Versionsnummer und/oder Ausgabestand an.                                                                                                    | Please identify the user manual or printed material in question with version number and/or revision number.                                                                                         |
| Absender / Sender:                                                                                                    |                                                                                                    |
| Name:<br>Firma/Dienststelle, / Copany/Department:<br>Anschrift / Address:<br>Telefon / Phone:<br>Telefax / Fax:<br>email:                                                                                                    |                                                                                                    |
| Korrekturvorschläge zur Bedienungsanleitung / Druck-<br>schrift                                                                                                    | Corrections/Suggestions for user manual / Printed mate-<br>rial<br>Version                                                                                                    |
|                                                                                                    |                                                                                                    |
|                                                                                                    |                                                                                                    |
|                                                                                                    |                                                                                                    |
|                                                                                                    |                                                                                                    |